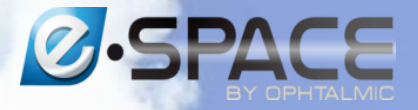

## **Comment effectuer les retours**

### Vous avez déjà le numéro de BL ou de commande ? Allez directement sur l'onglet Retours

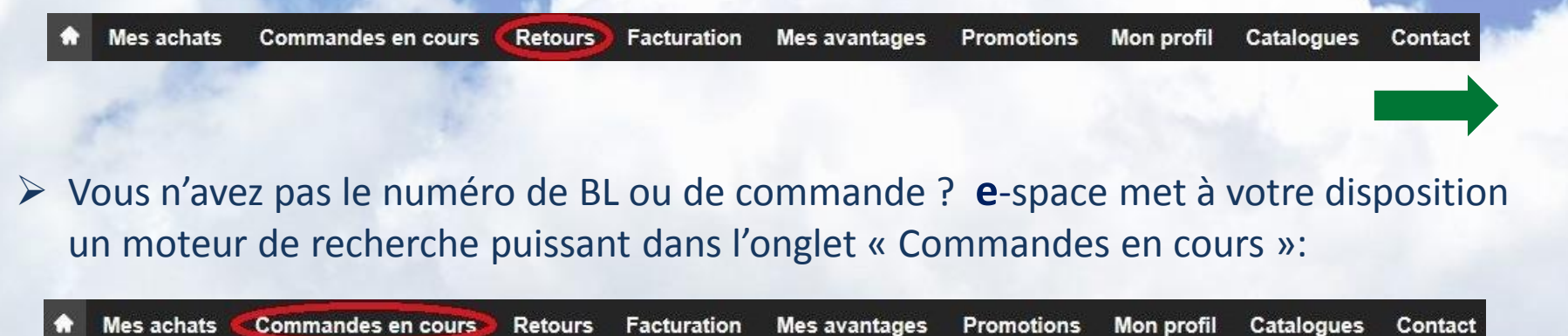

|                                                                                                    | Cette recherche peut se faire soit :                                                                                                    |  |  |  |
|----------------------------------------------------------------------------------------------------|----------------------------------------------------------------------------------------------------|--|--|--|
| Commandes en cours                                                                                                    | - par date                                                                                                    |  |  |  |
| 5 commandes ce mois (hors reliquat) pour un montant total de :<br>281 commandes ces six derniers mois (hors reliquat) pour un montant total de : | - par nom du porteur                                                                                                    |  |  |  |
| Recherche de bon(s) de livraison(s)  Veuillez saisir une date  un nom de porteur ou une désignation d'article  Rechercher                        | - par article<br>1 août 2015<br>lu ma me je ve sa di<br>27 28 29 30 31 1 2<br>3 4 5 6 7 8 9<br>10 11<br>mardi 4 août 2015<br>16 17 18<br>24 25 26 27 28 29 30<br>31 1 2 3 4 5 6 |  |  |  |
| Une fois votre BL identifié, cliquez sur l'onglet « Reto                                                                                         | DURS »                                                                                                    |  |  |  |
| ♠ Mes achats Commandes en cours Retours Facturation Mes avantages Promotion                                                                      | ns Mon profil Catalogues Contact                                                                                                    |  |  |  |

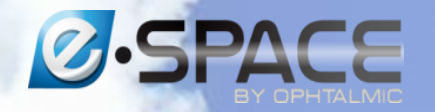

# Gérer les retours

#### Effectuer un retour

lecherche par n° de commande ou par BL (xx-xxxxxx)

i vous n'avez pas le numéro de BL à disposition,

ous pouvez le retrouver facilement dans l'onglet « <u>Commandes en cours</u> ». 'our tout retour de verre de fabrication, veuillez appeler le 0810 140 142.

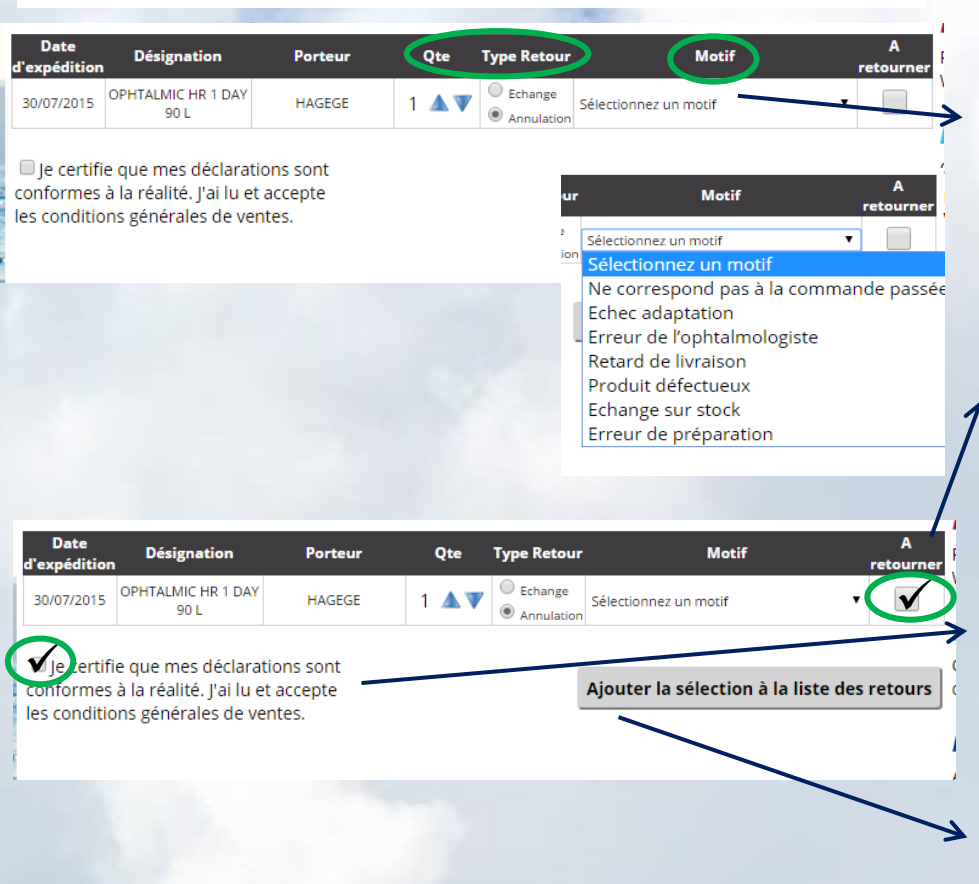

ОК

 Pour effectuer un retour, entrez votre numéro de BL dans le champ indiqué

Sélectionnez les produits que vous souhaitez retourner.

 a) Indiquez bien les quantités correspondant à votre retour ainsi que le type et le motif de ce même retour.

b) <u>Confirmez votre sélection</u> en cochant
la case « à retourner »

c) Attention: n'oubliez pas de cocher la case « je certifie.... »

 d) Pour valider votre demande de retour, cliquez sur « Ajouter la sélection à la liste des retours »

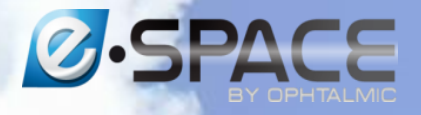

L'ensemble des articles de ce bon de livraison fait ou a fait l'objet de retour.

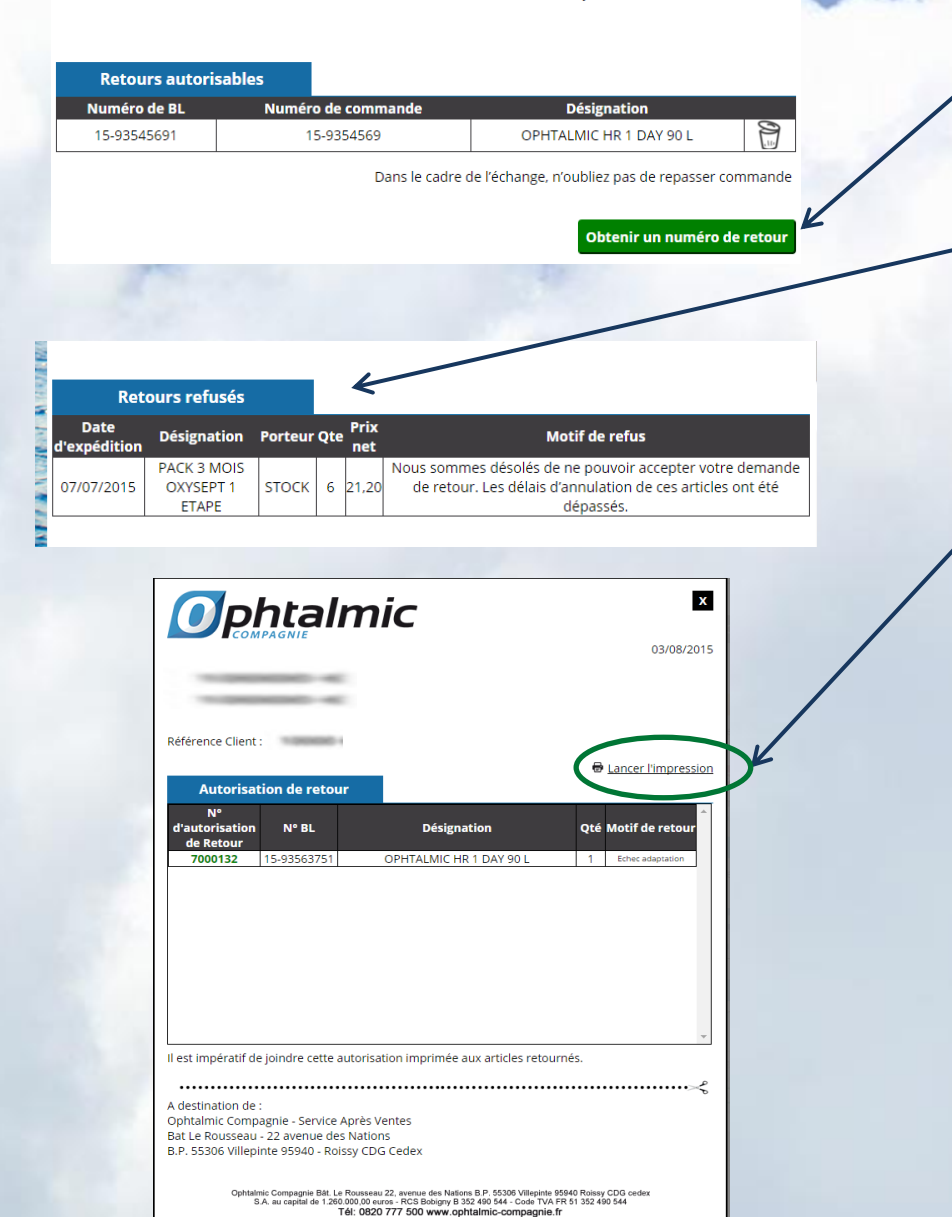

### **Obtenir l'autorisation de retour**

- Si le retour est autorisable, cliquez sur « obtenir un numéro de retour » pour valider la demande.
- Si votre retour est refusé, un motif de refus vous sera alors communiqué.

<u>Attention</u> : pour valider définitivement votre retour, vous devez cliquer sur **« Lancer l'impression »** 

**Note**: Il est obligatoire de joindre cette autorisation imprimée aux articles que vous désirez retourner à Ophtalmic.

## **Historique** des retours

| Historique des retours » Voir les cond |            |                                |                 |                                  |
|----------------------------------------|------------|--------------------------------|-----------------|----------------------------------|
| <u>N° BL</u> ‡                         | Date V     | Designation +                  | <u>Statut</u> ‡ | <u>N° autorisation de retour</u> |
| 15-92896801                            | 29/07/2015 | BIOFINITY 8.60 +++             | En cours        | 7000129 🖶                        |
| 15-92896802                            | 29/07/2015 | BIOFINITY TOR4.00 -1.25 140    | En cours        | 7000129 🖶                        |
| 15-92896801                            | 28/07/2015 | DAILIES AQUA COMFORT PLUS 90 L | En cours        | 7000125 🖶                        |
| 15-92896802                            | 28/07/2015 | BIOFINITY TOR. +3.25 -0.75 120 | En cours        | 7000125 🖶                        |
| 15-93098331                            | 27/07/2015 | AIR OPTIX TORIC-1.00 -0.75 010 | En cours        | 7000124 🖶                        |
| 15-84245701                            | 25/07/2015 | OSV 150 PCC2 70 -0.75+0.25     | En cours        | 7000122 🖶                        |
| 15-92541271                            | 23/07/2015 | OPH MDD HR 1 DAY PROG HIGH 30L | En cours        | 7000114 🖶                        |
| 15-83289961                            | 23/07/2015 | OSV 150 70 -4.00+0.00          | En cours        | 7000113 🖶                        |
| 15-80362401                            | 23/07/2015 | OSV 150 HMC 70 +3.25+0.25      | En cours        | 7000115 🖶                        |
| 15-83289961                            | 23/07/2015 | OSV 150 60 -2.00+2.50          | En cours        | 7000108 🕀                        |
|                                        |            | Précédent 1/8 Suivant          | ]               |                                  |

**SPACE** 

Consultez en 2 clics tous vos retours dans l'historique avec leur numéro de BL, la date de demande et le statut du retour.

Si vous n'avez pas encore imprimé l'autorisation de retour, vous pouvez lancer l'impression à partir de l'historique des retours.